#### Right choice for ultimate yield

LSIS strives to maximize customers' profit in gratitude of choosing us for your partner.

# **CC-Link Option User Manual**

# SV-iS7 Series

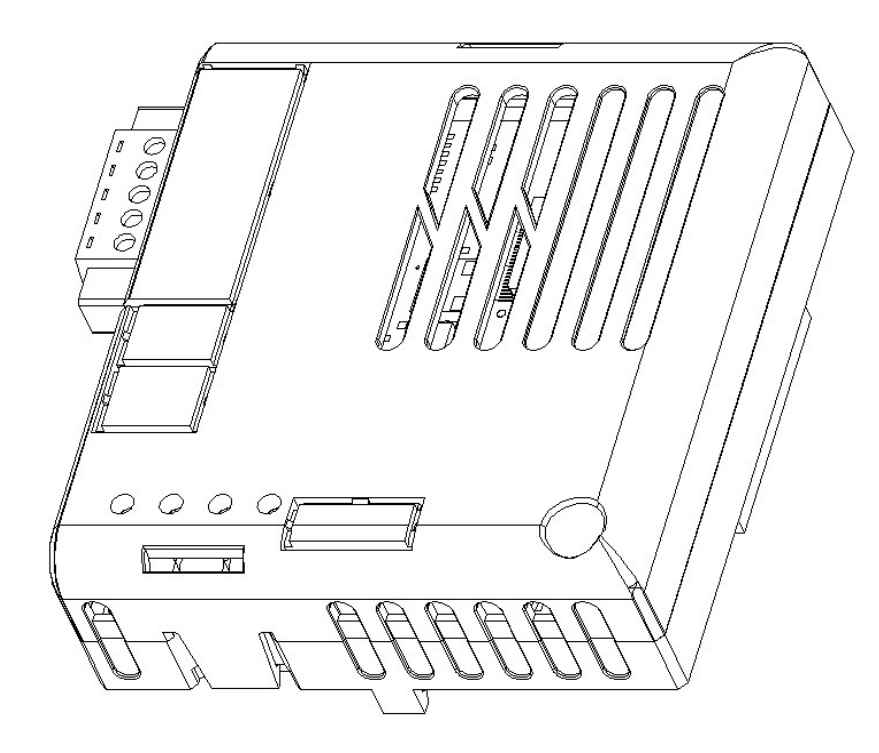

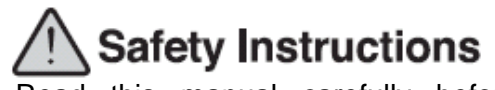

- Read this manual carefully before installing, wiring, operating, servicing or inspecting this equipment.
- •Keep this manual within easy reach for quick reference.

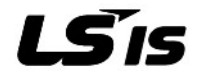

#### Thank you for purchasing iS7 CC-Link option module of LS Variable Frequency Drives!

#### Safety Instruction

- To prevent injury and danger in advance for safe and correct use of the product, be sure to follow the Safety Instructions.
- The instructions are divided as 'WARNING' and 'CAUTION' which mean as follow.

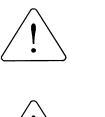

WARNING This symbol indicates the possibility of death or serious iniurv.

CAUTION This symbol indicates the possibility of injury or damage to property.

•The meaning of each symbol in this manual and on your equipment is as follows.

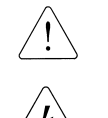

This is the safety alert symbol.

This is the dangerous voltage alert symbol.

- After reading the manual, keep it in the place that the user always can Contact easily.
- Before you proceed, be sure to read and become familiar with the safety
  precautions at the beginning of this manual. If you have any questions, seek
  expert advice before you proceed. Do not proceed if you are unsure of the safety
  precautions or any procedure.

#### 

- Be cautious about dealing with CMOS elements of option module. It can cause malfunction by static electricity.
- Connection changing like communication wire change must be done with power off.

It can cause communication faulty or malfunction.

- Be sure to connect exactly between Inverter and option module. It can cause communication faulty or malfunction.
- Check parameter unit when setting parameter. It can cause communication faulty

# Introduction

CC-Link Master can operate the inverter and monitor the state of inverter in CC-Link network through SV-iS7 CC-Link communication option module. SV-iS7 CC-Link provides the version 1.10 of CC-Link.

# 1. Specification of CC-Link Communication Option Module

| Transmission<br>Speed    | 156k, 625k, 2.5M, 5M, 10Mbps                           |
|--------------------------|--------------------------------------------------------|
| Station Type             | Remote device station                                  |
| Number of                | 1 station                                              |
| <b>Occupied Stations</b> | T Station                                              |
| Version                  | V1.10                                                  |
|                          | $(1 X a) + (2 X b) + (3 X c) + (4 X d) \le 64$         |
|                          | a: Number of modules occupying 1 station               |
|                          | b: Number of modules occupying 2 station               |
|                          | c: Number of modules occupying 3 station               |
| The Number of            | d: Number of modules occupying 4 station               |
| Station connected        |                                                        |
|                          | (16 X A) + (54 X B) + (88 X C) ≤ 2304                  |
|                          | A: Number of remote I/O stations Max. 64               |
|                          | B: Number of remote device stations Max. 42            |
|                          | C: Number of Local/Intelligent device stations Max. 26 |
| Interface                | 5 pin pluggable connector                              |
| Cabla                    | CC-Link dedicated cable,                               |
| Caple                    | Compatible dedicated cable with CC-Link Ver 1.10       |
| External Diameter        | Less than 8.0 mm                                       |
| 2. Product Comp          | oonents                                                |

| - SV-iS7 CC-Link communication option module | 1 ea |
|----------------------------------------------|------|
| - Screw for fixing on the inverter           | 1 ea |

- SV-iS7 CC-Link User Manual 1ea

# 3. SV-iS7 CC-Link Exterior and Installation

Γ

(1) Outside of the communication option module

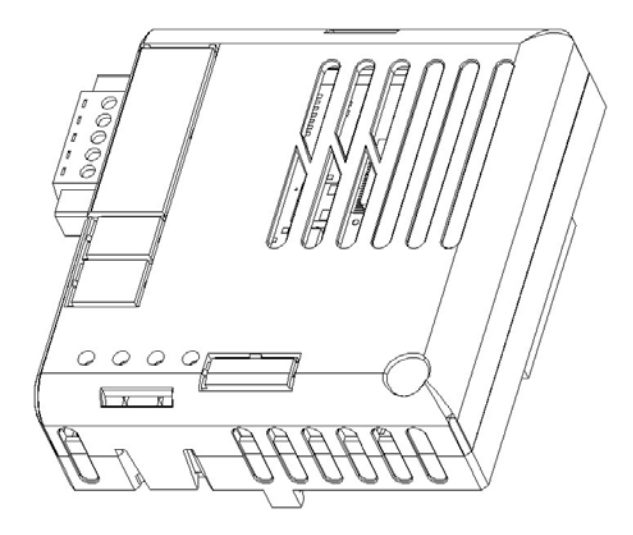

#### (2) Inside of the communication option module

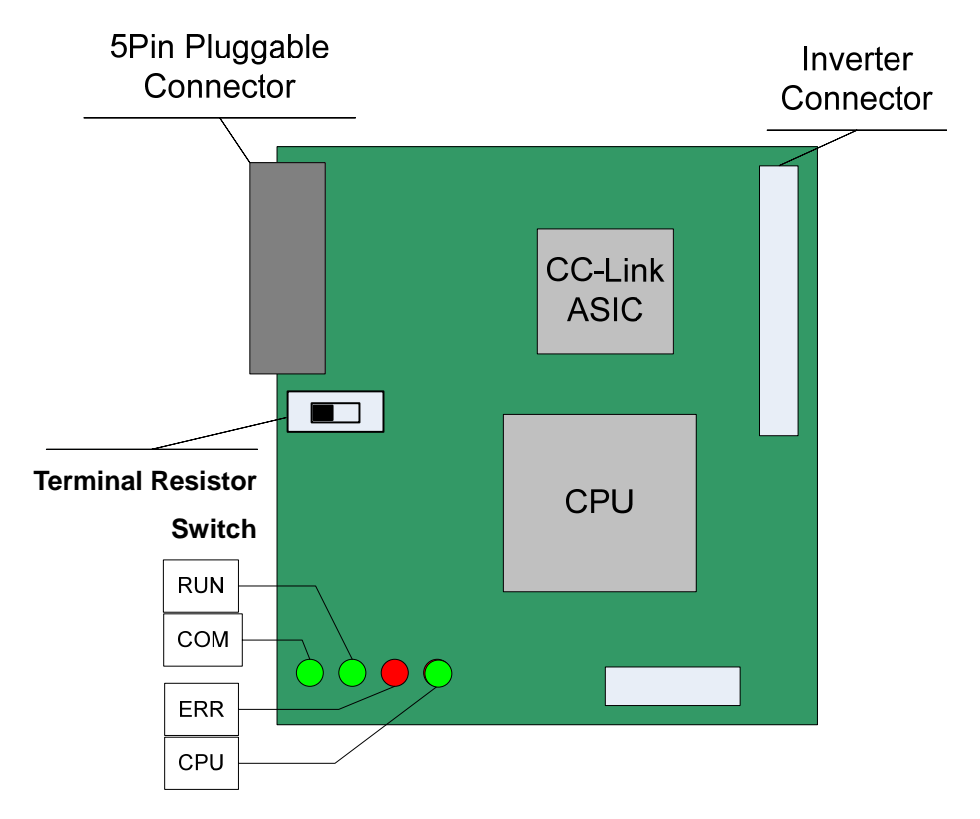

(3) Mounting the communication option module on iS7 inverter

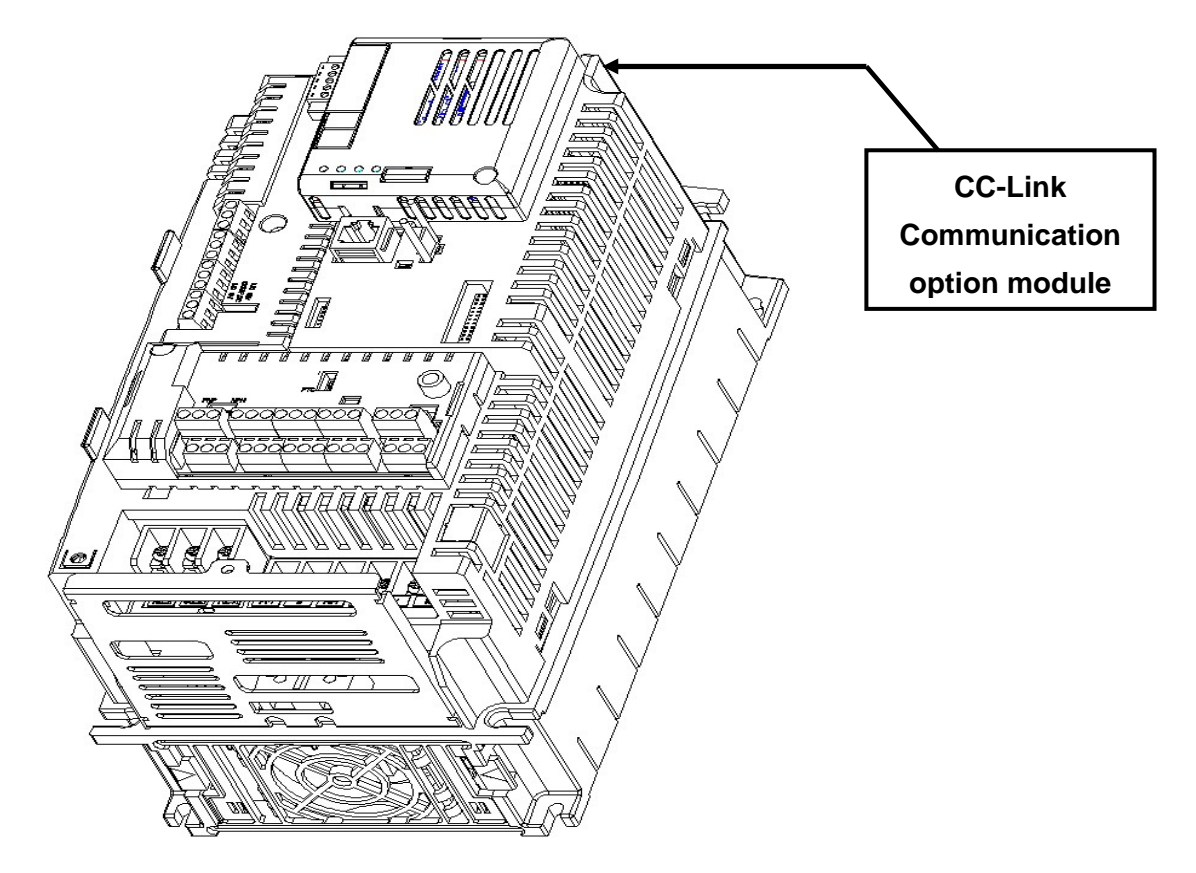

#### (4) CC-Link signal connector structure and wiring method

① DA (Blue) ②DB (White) ③DG (Yellow) ④SLD (Shielded twisted Cable) ⑤ FG

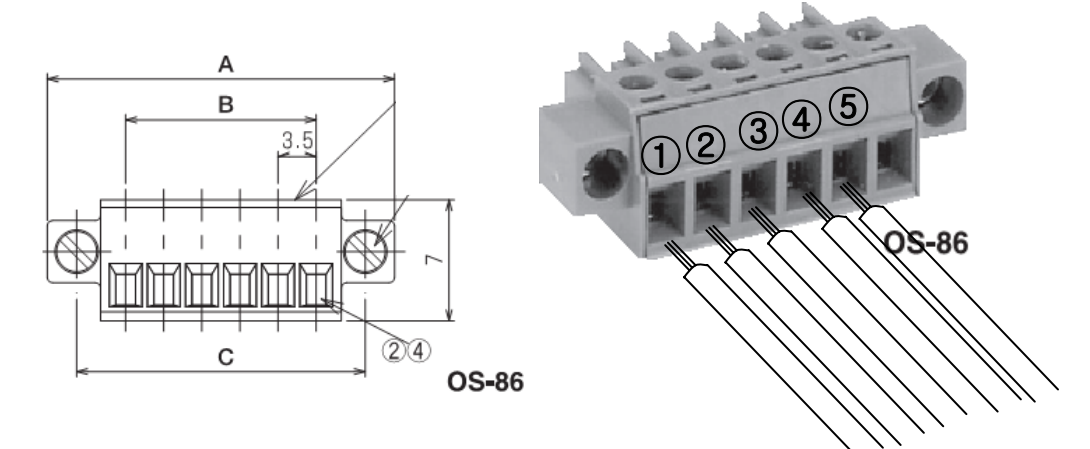

#### <Connector Structure>

<Wiring Method>

Signal connector OSADA OS-86-5P must be used for iS7 CC-Link communication option module. (5-Pin connector)

# 4. Network Connection

Connection terminal of communication cable

| No. | Signal | Description               | Cable Color            |
|-----|--------|---------------------------|------------------------|
| 1   | DA     | Transmitted/Received data | Blue                   |
| 2   | DB     | Transmitted/Received data | White                  |
| 3   | DG     | Signal ground             | Yellow                 |
| 4   | SLD    | Shielded cable            | Shielded twisted Cable |
| 5   | FG     | Frame ground              | -                      |

#### <Setting method of terminal resistor>

Γ

 $\approx$  If the iS7 CC-Link communication option module is placed at the end of the network, the last option module must turn On the setting switch of terminal resistor. Terminal resistor is 110  $\Omega$  1/2W.

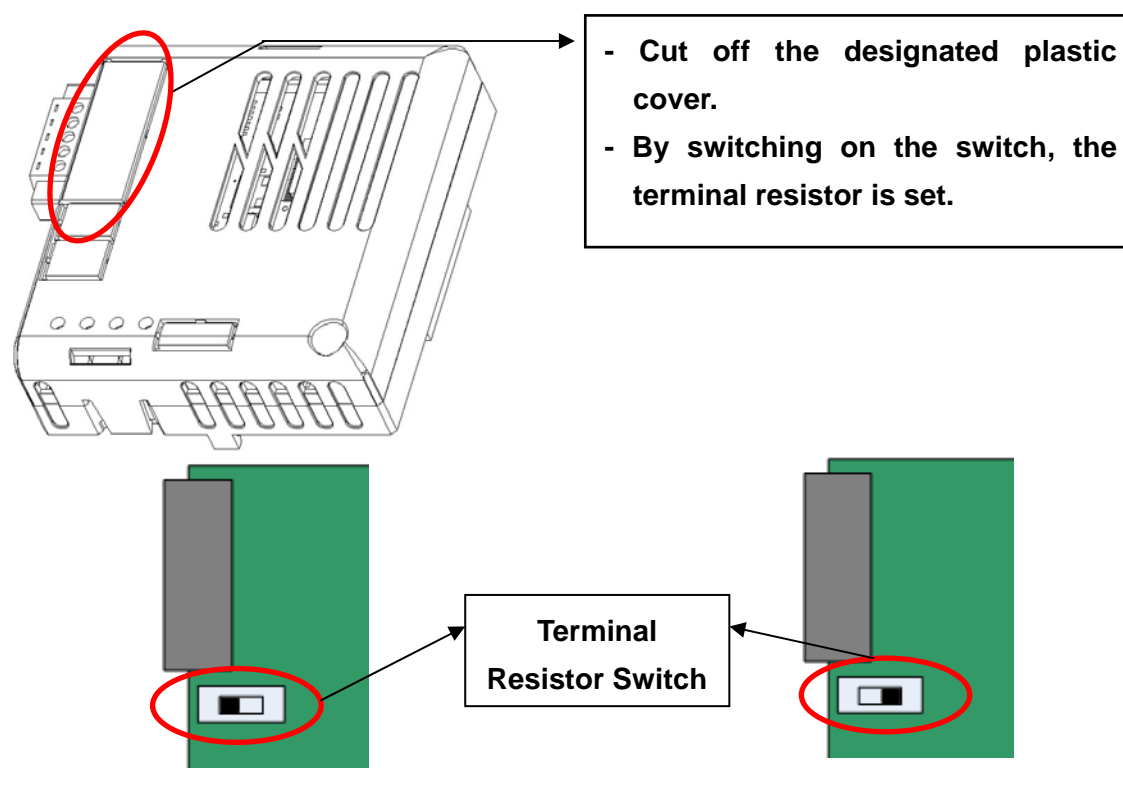

When the switch of terminal resistor is placed in left side (Off)

 $\rightarrow$  Terminal resistor is not available.

When the switch of terminal resistor is placed in right side (On)

 $\rightarrow$  Terminal resistor is available.

**LS** 15 | 5

#### <Hardware Installation>

Warning) Configure the communication network after turn off the power of inverter

#### Wiring of CC-Link communication cable

Connect the dedicated CC-Link communication cable to terminal block as following procedure.

To reduce the noise, CC-Link communication module at both ends of the network has to be terminated. Turn on the setting switch of terminal resistor on CC-Link communication module.

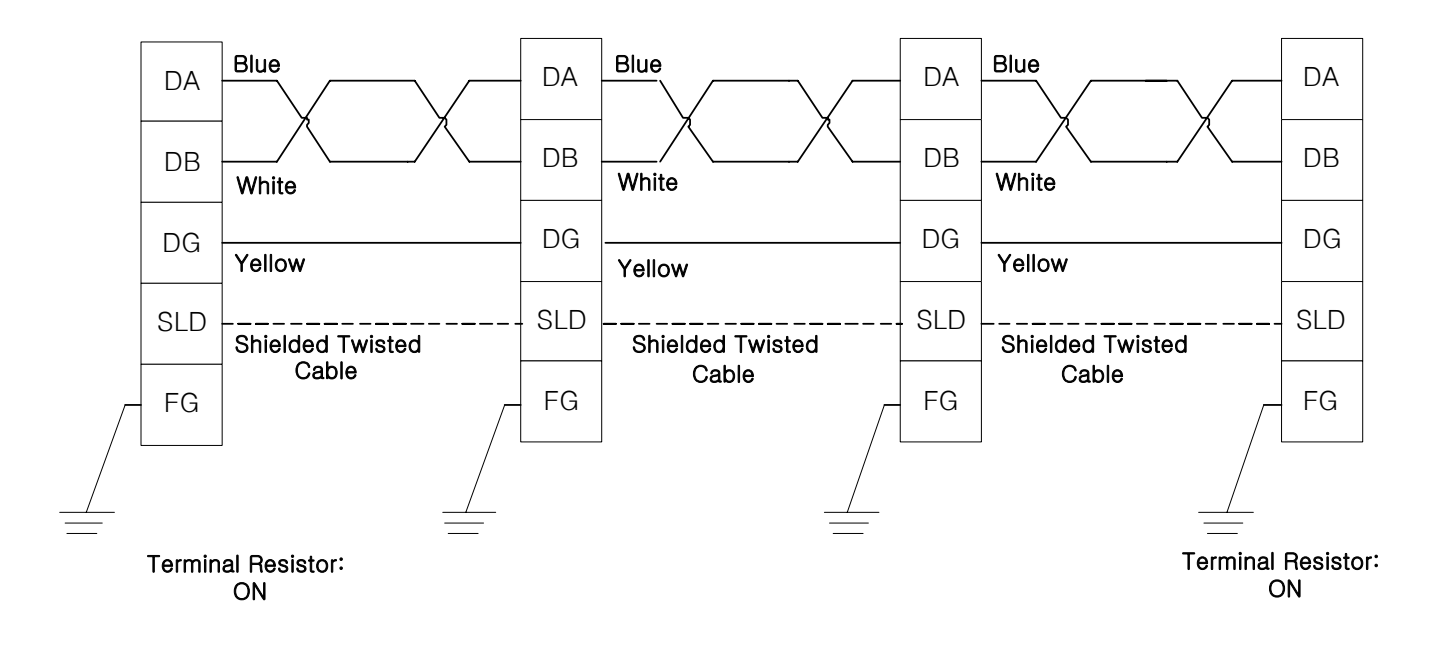

#### <Communication Cable Feature>

Г

We recommend the cable as below described cable. If not, we can not guarantee the performance of CC-Link.

| Items                       |                                         | Specification           |  |
|-----------------------------|-----------------------------------------|-------------------------|--|
| Туре                        | Shielded twisted cable note1)           |                         |  |
| The number of Cable<br>Core | 3                                       |                         |  |
| Conductor Size              | 20AWG                                   |                         |  |
| Conductor Resistor<br>(20℃) | 37.8Ω /                                 | km or less              |  |
| Insulation Resistor         | 10000N                                  | I $\Omega$ / km or more |  |
| Withstanding Voltage        | DC500                                   | V 1 minute              |  |
| Capacitance<br>(1 kHz)      | 60 nF /                                 | km or less              |  |
| Characteristic              | 1MHz                                    | 110 ± 15Ω               |  |
| Impedance <sup>note2)</sup> | 5MHz                                    | 110 ± 6Ω                |  |
|                             | DA                                      | Sheath                  |  |
| Cross Section               | DB Shie<br>White Yellow<br>Alumi<br>Tap |                         |  |
| External Diameter           | Ground<br>Wire<br>7 mm                  | DG                      |  |

<sup>note1)</sup> PVF EV-AMESB [LS cable manufactured] recommended <sup>note2)</sup> Measuring Method of Characteristic Impedance

- Cable Length: 100m or more

Measuring method is not designated, but Open/Short method has to measure the characteristic impedance in range within each specified frequency by approximate value which is measured value.

LS 15 | 7

#### <Maximum Transmission Distance>

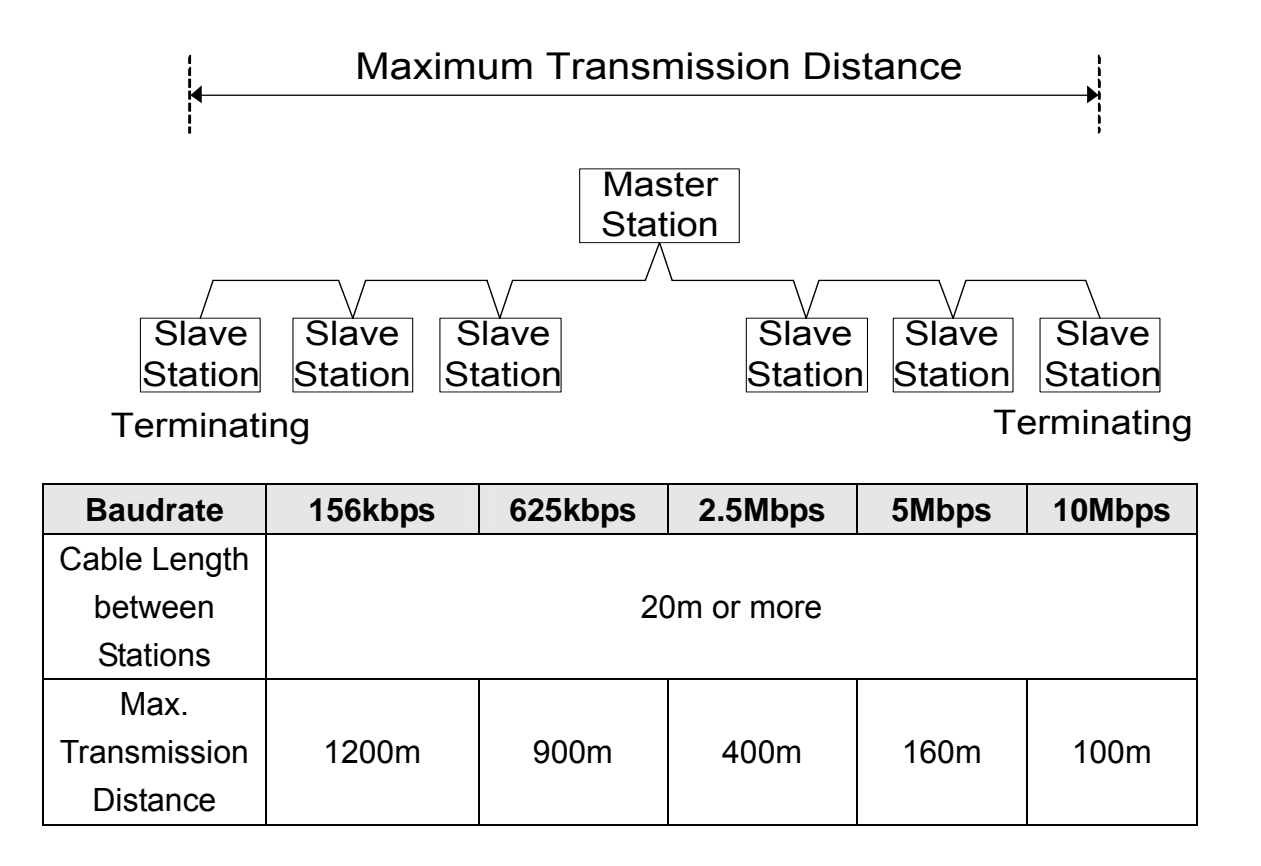

# 5. LED Display

Γ

3 green LEDs and 1 red LED on the CC-Link communication module displays the status of CC-Link communication module. LED is organized as following.

| Green | Green | Red        | Green      |
|-------|-------|------------|------------|
| COM   | RUN   | ERR        | CPU        |
|       |       | $\bigcirc$ | $\bigcirc$ |

| LED  | Color | Function                                                              |  |
|------|-------|-----------------------------------------------------------------------|--|
| Name | 000   | T unction                                                             |  |
|      |       | <b>On</b> – Communication transmitting/receiving.                     |  |
| COM  | Green | Off - Communication transmitting/receiving is not established.        |  |
|      |       | Check if the communication cable is connected correctly.              |  |
|      |       | <b>On</b> – Station ID and Baud Rate is normally set and Refresh data |  |
|      |       | is received normally.                                                 |  |
| RUN  | Green | Off – CC-Link communication is not established.                       |  |
|      |       | Check if COM-09(Station ID) and COM-10(Baud rate) is                  |  |
|      |       | set correctly.                                                        |  |
| EDD  | Pod   | On – CRC Error                                                        |  |
|      | Reu   | Off – Normal State                                                    |  |
|      |       | Flickering at the 1 second interval - It means that CC-Link           |  |
|      |       | communication module is energized and the status is normal.           |  |
|      |       | Off - It means that CC-Link communication module is de-               |  |
|      |       | energized or CC-Link communication module has a fault.                |  |
| CDU  | Green | Flickering at the 200m second interval - It means that the            |  |
| CFU  |       | changed value of Station ID and Baudrate is not saved                 |  |
|      |       | successfully in internal memory of CPU.                               |  |
|      |       | Flickering at the 2 second interval – It means that the interface     |  |
|      |       | communication between CC-Link communication module and                |  |
|      |       | inverter has an error.                                                |  |

LSis 9

# 6. Trouble Shooting

|     | LED Display Cause Countermoscure |         |            | Countermosouro   |                                        |
|-----|----------------------------------|---------|------------|------------------|----------------------------------------|
| COM | RUN                              | ERR     | CPU        | Cause            | Countermeasure                         |
|     |                                  |         |            | Power supply is  | Check if the communication module      |
| OFF | OFF                              | OFF     | OFF        | not energized    | is installed on the inverter. Check if |
|     |                                  |         |            | not energized.   | the inverter is turned On.             |
|     |                                  |         |            |                  | Check if communication cable and       |
|     |                                  |         | Flickering | Abnormal saving  | power supply cable is separated.       |
| -   | -                                | -       | with 200m  | in internal      | After the power of inverter is turned  |
|     |                                  |         | cycle      | memory           | Off, and then energize the power of    |
|     |                                  |         |            |                  | inverter.                              |
|     |                                  |         |            | Abnormal         | Check if communication cable and       |
|     |                                  |         |            | Interface        | power supply cable is separated.       |
|     |                                  |         | Flickering | communication    | After the power of inverter is turned  |
| -   | -                                | -       | with 2 s   | between          | Off, and then energize the power of    |
|     |                                  |         |            | communication    | inverter.                              |
|     |                                  |         |            | module and       |                                        |
|     |                                  |         |            | inverter         |                                        |
| OFF | OFF                              | _       | Flickering | Communication is | Check if communication cable is        |
|     |                                  |         | with 1 s   | not established. | connected correctly.                   |
|     |                                  |         |            | The value of     | Set the value of Station ID and        |
| _   | OFF                              | -       | Flickering | StationID and    | Baudrate correctly, and then do        |
|     | 011                              |         | with 1 s   | Baudrate is not  | Comm Update.                           |
|     |                                  |         |            | correct.         |                                        |
|     |                                  |         |            | After            | Change the value of Station ID and     |
|     |                                  |         |            | Communication    | Baudrate to the previous value or      |
|     |                                  | Flicker | Flickering | module is turned | Do Comm Update to apply the            |
| -   | ON                               | ing     | with 1 s   | On, the value of | changed value of Station ID and        |
|     |                                  | ing     | with 1.5   | Station ID and   | Baudrate.                              |
|     |                                  |         |            | Baudrate is      |                                        |
|     |                                  |         |            | changed.         |                                        |
|     |                                  |         |            |                  | CRC error is occurred by influenced    |
| ON  | ON                               | Flicker | Flickering | CRC Error        | of noise.                              |
|     |                                  | ing     | with 1 s   | Occurrence       | Check if communication cable and       |
|     |                                  |         |            |                  | power supply cable is separated.       |

### 7. Quick Communication Start

Г

Install the CC-Link communication module while inverter power supply is turned off. After inverter power supply turns on, check if CNF-30 parameter is 'CC-Link'. Connect to the network with communication cable via CC-Link communication module.

- (1) Set the Station ID of inverter at parameter COM-7 FBus ID.
- (2) Set Baudrate at COM-10 Opt .
- (3) Set to 'Yes' at COM-94 Comm Update.

Check if RUN LED of CC-Link Communication module is turned On. If not, Check if the parameter value of COM-7 and COM-1 of Keypad is correct.

| Code   | Parameter Name | Initial Value | Range                                                                                  |
|--------|----------------|---------------|----------------------------------------------------------------------------------------|
| CNF-30 | Option-1 Type  | -             | -                                                                                      |
| DRV-06 | Cmd Source     | Fx/Rx-1       | Keypad<br>Fx/Rx-1<br>Fx/Rx-2<br>Int. 485<br>FieldBus<br>PLC                            |
| DRV-07 | Freq Ref Src   | Keypad-1      | Keypad-1<br>Keypad-2<br>V1<br>I1<br>V2<br>I2<br>Int. 485<br>Encoder<br>FieldBus<br>PLC |
| PRT-12 | Lost Cmd Mode  | None          | None<br>FreeRun<br>Dec<br>Hold Input<br>Hold Output<br>Lost Preset                     |
| PRT-13 | Lost Cmd Time  | 1.0sec        | 0.1~120.0sec                                                                           |
| PRT-14 | Lost Preset F  | 0.00Hz        | 0.00~400.00Hz                                                                          |
| COM-06 | FBus S/W Ver   | _             | -                                                                                      |
| COM-07 | FBus ID        | 1             | 0~64                                                                                   |
| COM-09 | FBus LED       | -             | -                                                                                      |

# 8. Keypad Parameter related with CC-Link Communication

| Code     | Parameter Name   | Initial<br>Value | Range           |
|----------|------------------|------------------|-----------------|
|          |                  |                  | 0 (156k)        |
|          |                  |                  | 1 (625k)        |
| COM-10   | Opt Parameter1   | 0                | 2 (2.5M)        |
|          |                  |                  | 3 (5M)          |
|          |                  |                  | 4 (10M)         |
| COM-31   | Para Status-1    |                  | 0x0000 ~ 0xFFFF |
| ~COM-38  | ~ Para Status-8  | -                |                 |
| COM-51   | Para Control-1   |                  |                 |
| ~COM-58  | ~ Para Control-8 | -                |                 |
| 0014.04  | Comm Update      | No               | No              |
| 00101-94 |                  |                  | Yes             |

#### (1) Option-1 Type (CNF-30)

Γ

- ✓ It displays the name of communication module installed on the inverter.
- ✓ It displays 'CC-Link' when CC-Link communication module is installed correctly and there is no fault.

#### (2) Cmd Source (DRV-06)

- $\checkmark$  It sets the run command source of inverter
- ✓ The parameter sets to 'Fieldbus' when it commands Run/Stop operation to inverter by CC-Link communication.

#### (3) Freq Ref Src (DRV-07)

✓ It sets the frequency command source of inverter.

The parameter sets to 'Fieldbus' when it commands Command frequency by CC-Link communication.

#### (4) Lost Cmd Mode (PRT-12)

✓ It designates the Run mode when Lost Command is occurred during the time of PRT-13 Lost Cmd Time.

None: It does anything when Lost Command is occurred.

- **FreeRun:** After the status of inverter is changed to Lost Command, motor will free-run to stop and Trip will be occurred.
- **Dec:** After the status of inverter is changed to Lost Command, motor will decelerate to stop and Lost Command Stop will be occurred.
- Hold Input: Running with the last Run command and Lost Command Warning will be occurred.
- **Hold Output:** Running with the current run speed and Lost Command Warning will be occurred.
- Lost Preset: Running with the preset value of PRT-14 and Lost Command Warning will be occurred.

#### (5) Lost Preset F (PRT-14) – Lost Preset Frequency

✓ When PRT-12 Lost Cmd Mode is set to Lost Preset, inverter will operate with the frequency which is set in Lost Preset F at Lost Preset Frequency occurred.

#### (6) Lost Cmd Time (PRT-13) – Decision time of Lost Preset Frequency

- ✓ If Preset Frequency is lost for the preset time of PRT-13 Lost Cmd Time, it is recognized to Lost Preset Frequency.
- If the communication is restored within the time of PRT-13 Lost Cmd Time, it is not recognized to Lost Command'

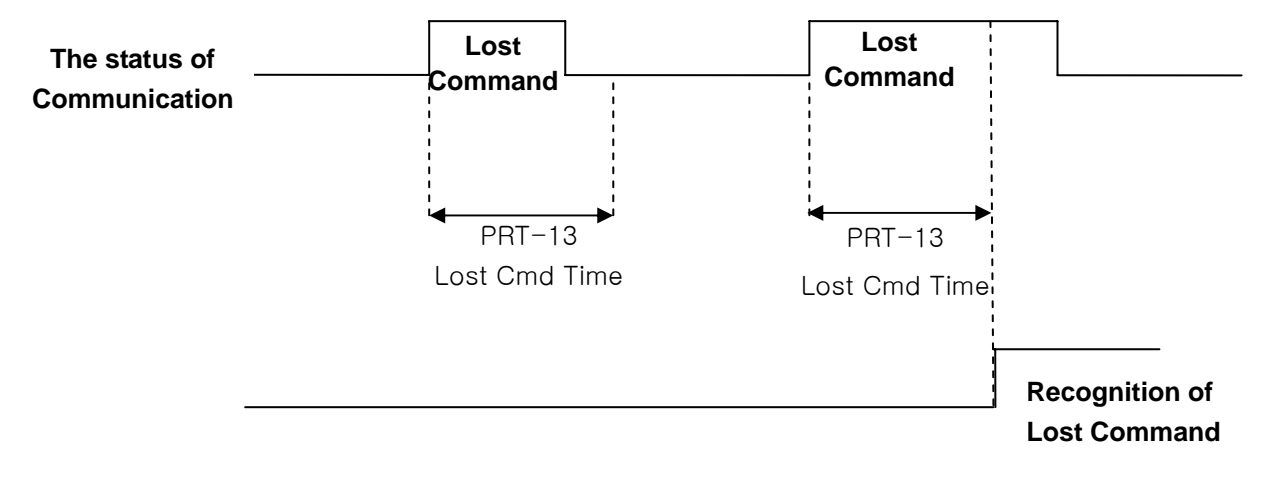

#### (7) FBus S/W Ver (COM-06)

 $\checkmark$  It displays the version of communication module installed on the inverter.

#### (8) FBus ID (COM-07) – Station Number setting

- ✓ It sets the Station ID of CC-Link. It can set Station Number from 0 to 64.
- ✓ Station ID can not be duplicated. Check if Station ID is not duplicated.
- ✓ The value of Station ID will be applied to CC-Link option module after Comm Update sets to 'YES'.

#### $\star \star \star$ Caution

Example of network connection)

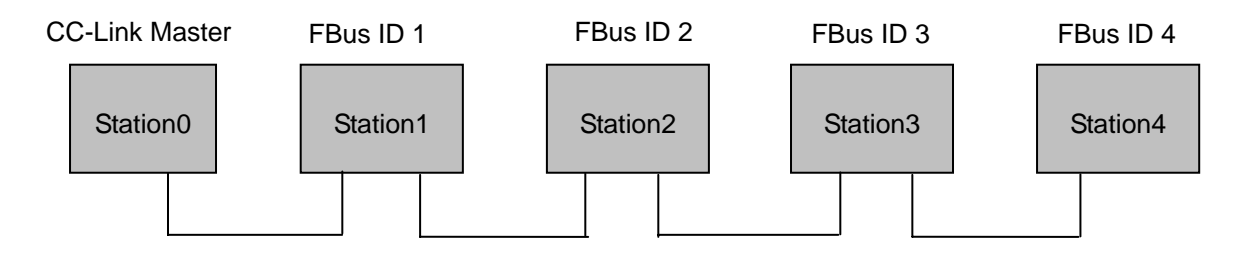

- ✓ Same station numbers can not be used more than once in a network.
- ✓ Set the station number sequentially in order of connection. (Do not create a dead station as station 1, station 2, and station 4.)

#### (9) FBus LED (COM-09) – LED display for On/Off

- ✓ It displays the status information of CC-Link communication.
- ✓ It displays 4 LEDs at COM-0 FBus LED.
- ✓ LED status is displayed at COM-9 FBus LED parameter by keypad. 3 LEDs among 4 LEDs displayed indicates the status of CC-Link communication option module. It displays the information about CPU status, Inverter Interface disconnection and failure of saving the Station ID and Baud Rate to EEPROM in order of from right to left.

| Bit | Description | Status        | Causes of Status                    |
|-----|-------------|---------------|-------------------------------------|
| 0   | CPU LED     | Flicker       | Normal communication                |
| 1   | ERR LED     | On or Flicker | Fault has occurred.                 |
| 2   | RUN LED     | On            | Communication is established.       |
| 3   | COM LED     | On            | Data is transmitting and receiving. |

Example of COM-09 LED status)

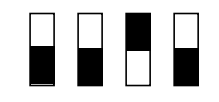

| COM LED | RUN LED | ERR LED | CPU LED |
|---------|---------|---------|---------|
| OFF     | OFF     | ON      | OFF     |

#### (10) Opt Parameter1 (COM-10) – Baud Rate setting

- ✓ It sets the parameter of Baudrate of CC-Link communication. It can be set from 0 (156 Kbps) to 4 (10 Mbps).
- ✓ The value of Baudrate will be applied to CC-Link option module after Comm Update sets to 'YES'.

#### (11) Para Status-1~8 (COM-31~38)

- ✓ It sets the inverter address to read in Para Status 1~8 when read operation of command code RWw2 of remote register is executed.
- ✓ It describes the method to read the Para Status 1~8 with command code RWw2.
- ✓ Input of the value of RWw2 is described as shown in the figure below. To access to Status, the value of Nibble 3, Nibble 2 and Nibble 1 must be 0.
- ✓ Nibble 0 determines which value of status will be read among Para Status 1~8. If the value of Nibble 0 is 0, it is Para Status-1. If the value of Nibble 0 is 1, it is Para Status-2.
- ✓ For example, If RWw2 sets to 0x0003, the saved value in address which is set in Para Status-4 will be read.

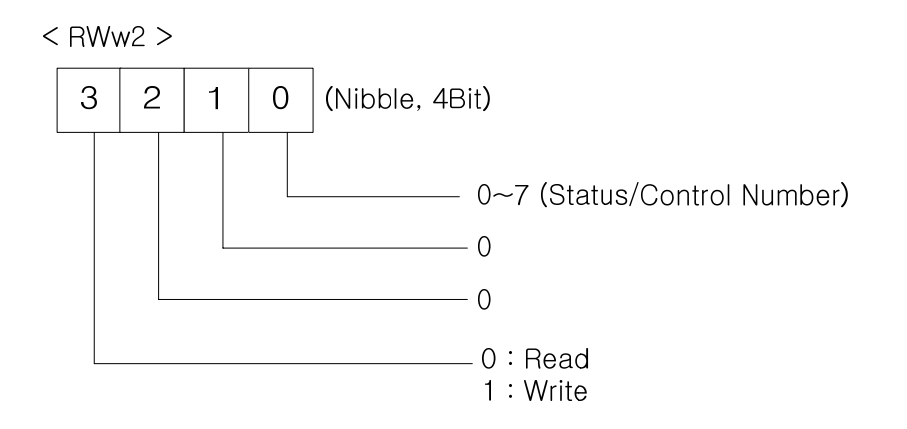

#### (12) Para Control1~8 (COM-51~58)

- ✓ It sets the inverter address to write in Para Control 1~8 when write operation of command code RWw2 of remote register is executed.
- ✓ It describes the method to write the Para Control 1~8 with command code RWw2.
- $\checkmark$  The value of Nibble 3 must be 1 (Write) to write Control.
- $\checkmark$  The value of Nibble 2 and 1 must be 0.
- ✓ Nibble 0 determines which value of status will be written among Para Control 1~8. If the value of Nibble 0 is 0, it is Para Control-1. If the value of Nibble 0 is 1, it is Para Control-2.
- ✓ For example, If RWw2 sets to 0x1004, the saved value in address RWw3 which is set in Para Status-5 will be written.

#### (13) Comm Update (COM-94)

- ✓ The value of COM-07 FBus ID and COM-10 Opt Parameter 1 will be applied to CC-Link option module after Comm Update sets to 'YES'.
- ✓ The changed Station ID and communication speed will be applied to CC-Link option module after Comm Update sets to 'YES'.

#### 9. CC-Link Data List

Inverter occupies the buffer memory 1 station of master.

It means the input/output data information between master and inverter.

**LS** 17

| Remote Output Signals<br>(Master unit to Inverter) |                                            | Remote Input Signals<br>(Inverter to Master unit) |                                                   |
|----------------------------------------------------|--------------------------------------------|---------------------------------------------------|---------------------------------------------------|
| Device No.                                         | Signal Function                            | Device No.                                        | Signal Function                                   |
| RY0                                                | Forward running command                    | RX0                                               | Forward running                                   |
| RY1                                                | Reverse running command                    | RX1                                               | Reverse running                                   |
|                                                    |                                            | RX2                                               | Accelerating                                      |
|                                                    |                                            | RX3                                               | Decelerating                                      |
|                                                    |                                            | RX4                                               | Reach to preset speed                             |
| RY2~8                                              | N/A                                        | RX5                                               | DC Braking                                        |
|                                                    |                                            | RX6                                               | N/A                                               |
|                                                    |                                            | RX7                                               | Relay1 output terminal                            |
|                                                    |                                            | RX8                                               | Relay2 output terminal                            |
| RY9                                                | Output stop                                | RX9                                               | Q1 output terminal                                |
|                                                    |                                            | RXA                                               | N/A                                               |
| RIA~D                                              |                                            | RXB                                               | N/A                                               |
| RYC                                                | Monitor command                            | RXC                                               | Monitoring                                        |
| RYD                                                | Frequency setting<br>command 1<br>(RAM)    | RXD                                               | Frequency setting<br>completion 1<br>(RAM)        |
| RYE                                                | Frequency setting<br>command 2<br>(EEPROM) | RXE                                               | Frequency setting completion 2                    |
| RYF                                                | Instruction code<br>execution request      | RXF                                               | Instruction code execution<br>completion (EEPROM) |
| RY10~19                                            | N/A                                        | RX10~19                                           | N/A                                               |
| RY1A                                               | Error reset request flag                   | RX1A                                              | Error status flag                                 |
| RY1B                                               | N/A                                        | RX1B                                              | Available status to run                           |
| RY1C~1F                                            | System reservation                         | RX1C~1F                                           | System reservation                                |

٦

# 9.1 Details of Remote Input and Output Signals

| Remote Output Signals (Master to Inverter) |                                                 |                                                                                                    |  |  |  |  |  |
|--------------------------------------------|-------------------------------------------------|----------------------------------------------------------------------------------------------------|--|--|--|--|--|
| Device<br>No.                              | Signal Function                                 | Description                                                                                                    |  |  |  |  |  |
| RY0                                        | Forward running command                         | ONForward running startOFFStop command                                                                                                    |  |  |  |  |  |
| RY1                                        | Reverse running command                         | ONReverse running startOFFStop command                                                                                                    |  |  |  |  |  |
| RY2~8                                      | N/A                                             | _                                                                                                    |  |  |  |  |  |
| RY9                                        | Interrupting of<br>inverter output              | When it turns On, motor free-run to stop.                                                                                                    |  |  |  |  |  |
| RYA~B                                      | N/A                                             | _                                                                                                    |  |  |  |  |  |
| RYC                                        | Monitor command                                 | When monitor command (RYC) is switched On, the corresponding monitor value to RWw1 is saved in RWr1. RXC (Monitoring) switches On.                                                                                                    |  |  |  |  |  |
| RYD                                        | Frequency setting<br>command 1<br>(RAM)         | When frequency setting command 1 (RYD) is<br>switched On, command frequency (RWw1) is<br>written to RAM of the inverter. Frequency setting<br>completion 1 (RXD) is turned On after completion of<br>write                                                |  |  |  |  |  |
| RYE                                        | Frequency setting<br>command 2<br>(RAM, EEPROM) | When the frequency setting command (RYE) is<br>switched on, the set frequency (RWw1) is written to<br>RAM and EEPROM of the inverter. On completion<br>of write, frequency setting completion (RXD)<br>switches on. The set frequency is remained even if |  |  |  |  |  |
| RYF                                        | Request for<br>command code<br>execution        | It requests the execution of the command code<br>(RWw2). In case command code is Write request,<br>the value of RWw3 is valid                                                                                                    |  |  |  |  |  |
| RY10~19                                    | N/A                                             | -                                                                                                    |  |  |  |  |  |
| RY1A                                       | Inverter Reset                                  | If an inverter has a fault, RY1A is switched On. It makes that the inverter is reset to remove the trip after removing the cause of the fault.                                                                                                    |  |  |  |  |  |
| RY1B                                       | N/A                                             | -                                                                                                    |  |  |  |  |  |
| RY1C~1F                                    | System reservation                              | -                                                                                                    |  |  |  |  |  |

# 9.2 Remote output

Γ

# 9.3 Remote Input

|               | Remote Input Signals (Inverter to Master)     |                                                                                                    |  |  |  |  |  |
|---------------|-----------------------------------------------|----------------------------------------------------------------------------------------------------|--|--|--|--|--|
| Device<br>No. | Signal Function                               | Description                                                                                                    |  |  |  |  |  |
| RX0           | Forward running command                       | ONForward runningOFFOther than forward running<br>(during stop or reverse running)                                                                                                    |  |  |  |  |  |
| RX1           | Reverse running command                       | ONReverse runningOFFOther than reverse running<br>(during stop or forward running)                                                                                                    |  |  |  |  |  |
| RX2           | Accelerating                                  | Accelerating when it is turned On                                                                                                    |  |  |  |  |  |
| RX3           | Decelerating                                  | Decelerating when it is turned On                                                                                                    |  |  |  |  |  |
| RX4           | Reach to preset speed                         | Reach to preset speed when it is turned On                                                                                                    |  |  |  |  |  |
| RX5           | N/A                                           | -                                                                                                    |  |  |  |  |  |
| RX6           | N/A                                           | -                                                                                                    |  |  |  |  |  |
| RX7           | Relay1 output<br>terminal                     | Terminal output when it is turned On                                                                                                    |  |  |  |  |  |
| RX8           | Relay2 output<br>terminal                     | Terminal output when it is turned On                                                                                                    |  |  |  |  |  |
| RX9           | Q1 output terminal                            | Terminal output when it is turned On                                                                                                    |  |  |  |  |  |
| RXA           | N/A                                           | -                                                                                                    |  |  |  |  |  |
| RXB           | N/A                                           | -                                                                                                    |  |  |  |  |  |
| RXC           | Monitoring                                    | Switched On when monitor data is updating.<br>When the monitor command (RYC) is switched<br>On, the monitor value (RWw0) is set to RWr0 and<br>monitoring (RXC) switches On. Switched Off<br>(RXC) when the monitor command (RYC) is<br>switched Off. |  |  |  |  |  |
| RXD           | Frequency setting<br>completion 1<br>(RAM)    | Switched On (RXD) when the set frequency is written to the inverter by frequency setting switching On (RYD).                                                                                                    |  |  |  |  |  |
| RXE           | Frequency setting<br>completion 2<br>(EEPROM) | Switched On (RXE) when frequency command is written to the inverter by Frequency setting command 2 (RYE) switching ON.                                                                                                    |  |  |  |  |  |
| RXF           | Instruction code<br>execution completion      | When the instruction code execution request (RYF) is switched on, processing corresponding to                                                                                                    |  |  |  |  |  |

|         | Remote Input Signals (Inverter to Master) |                                                       |  |  |  |  |  |  |
|---------|-------------------------------------------|-------------------------------------------------------|--|--|--|--|--|--|
| Device  | Signal Function                           | Description                                           |  |  |  |  |  |  |
| NO.     |                                           |                                                       |  |  |  |  |  |  |
|         |                                           | the instruction code set to RWw2is executed.          |  |  |  |  |  |  |
|         |                                           | The instruction code execution completion (RXF)       |  |  |  |  |  |  |
|         |                                           | is switched On after completion of execution of       |  |  |  |  |  |  |
|         |                                           | instruction code. When an instruction code            |  |  |  |  |  |  |
|         |                                           | execution error occurs, a value other than '0' is set |  |  |  |  |  |  |
|         |                                           | in the reply code (RWr2).                             |  |  |  |  |  |  |
| RX10~19 | N/A                                       | -                                                     |  |  |  |  |  |  |
| RX1A    | Trip status                               | It turns On when the trip of inverter has occurred.   |  |  |  |  |  |  |
|         | Available status to                       | It turns On when the inverter can be available. It    |  |  |  |  |  |  |
| RX1B    |                                           | means that the inverter power is supplied stably      |  |  |  |  |  |  |
|         |                                           | and there is no fault.                                |  |  |  |  |  |  |
| RX1C~1F | System reservation                        | -                                                     |  |  |  |  |  |  |

Γ

# 9.4 Remote Register

(Master to Inverter)

| Demote          |                                                                                                    |                                                                                                    | Request   |
|-----------------|----------------------------------------------------------------------------------------------------|----------------------------------------------------------------------------------------------------|-----------|
| Remote          | Name                                                                                                    | Description                                                                                                    | for       |
| Register        |                                                                                                    |                                                                                                    | Execution |
| RWw0            | Monitor<br>codeSet the monitor code to be referenced.<br>switching On the monitor command<br>(RYC), the corresponding to monitored da<br>written to RWr0 and Monitoring (R<br>switches On. |                                                                                                    | RYC       |
| RWw1            | Set<br>frequency<br>(0.01 Hz<br>Scale)                                                                                                    | Specify the set frequency. At this time, when<br>Frequency setting command 1 (RYD) is<br>switched On, it is stored in RAM of the inverter.<br>When Frequency setting command 2 (RYE) is<br>switched On, it is stored in EEPROM that it<br>can save the set frequency even if power is<br>switched Off and then On.<br>To command the frequency through<br>communication, Ref Freq Src of DRV-07 must<br>be set to 'Fieldbus'.                                                                                      | RYD RYE   |
| RWw2            | Command<br>code                                                                                                    | Set the command code for execution of read/<br>write/ error history/ error reset, etc. of<br>parameter.<br>The corresponding process to command code<br>(RWw2) is executed by switching On<br>command code execution request flag (RYF)<br>after completion of command code (RWw2)<br>setting. Command code execution completion<br>flag (RXF) switches On after completion of<br>command execution.<br>When command code is Write, the data of<br>Write set in RWw3.<br>Command code execution request flag (RYF) | RYF       |
| RWw3 Write data |                                                                                                    | switches On after setting of Write data and command code.                                                                                                    |           |

Г

| Remote<br>register | Name         | Description                                  | Request<br>for<br>execution |
|--------------------|--------------|----------------------------------------------|-----------------------------|
|                    |              | Monitor value specified to the upper Byte of |                             |
| RWr0               | Monitor data | RWw0 of monitor code is set in RWr0 and      | RYC                         |
|                    |              | Monitoring (RXC) switches On.                |                             |
| D\Wr1              | Output       |                                              | DVN DVE                     |
| RVVII              | frequency    | -                                            | RIDRIL                      |
|                    |              | When Command code (RWw2) and Write           |                             |
| D\\/r2             | Reply code   | data (RWw3) is normal, 0x00 is set in reply  |                             |
| RVVIZ              |              | code (RWr2). If not, the value from 0x01 to  | DVE                         |
|                    |              | 0x03 is set in replay code.                  |                             |
| D\\/r2             | Pood data    | When command code (RWw2) is Read, the        |                             |
| RWr3               | Reau uata    | corresponding read data is set.              |                             |

#### 9.5 Monitor code

| Instance ID | Obje             | ct Name     | Linit   |
|-------------|------------------|-------------|---------|
| Instance ID | Upper 1Byte      | Lower 1Byte | Unit    |
| 0x00        | Not monitor      |             | 0.01 Hz |
| 0x01        | Output frequen   | су          | 0.01 Hz |
| 0x02        | Output current   |             | 0.01 A  |
| 0x03        | Output voltage   |             | 1V      |
| 0x04        | N/A              |             |         |
| 0x05        | Preset frequen   | су          | 0.01Hz  |
| 0x06        | Run speed        |             | 1 rpm   |
| 0x07        | Motor output to  | rque        | 0.1%    |
| 0x08        | DC Link voltage  | е           | 0.1 V   |
| 0x09~0x0C   | N/A              |             |         |
| 0x0D        | Output power     |             | 0.1kW   |
| 0x0E        | Output electric  | power       | 0.01kW  |
| 0x0F        | Status of input  | terminal    | Note1)  |
| 0x10        | Status of outpu  | t terminal  | Note2)  |
| 0x11~0x15   | N/A              |             |         |
| 0x16        | Run status of ir | verter      | Note3)  |
| 0x17        | Run time of inv  | erter       | Hour    |

٦

#### Note1) Bit information of input terminal

RWr3

| 15 | 14 | 13 | 12 | 11 | 10  | 9   | 8  | 7  | 6  | 5  | 4  | 3  | 2  | 1  | 0  |
|----|----|----|----|----|-----|-----|----|----|----|----|----|----|----|----|----|
| _  | _  | _  | _  | _  | P11 | P10 | P9 | P8 | Ρ7 | P6 | P5 | P4 | P3 | P2 | P1 |

When status of each input terminal is turned On, the value is 1.

When status of each input terminal is turned Off, the value is 0.

#### Note2) Bit information of output terminal

#### RWr3

Γ

| 15 | 14 | 13 | 12 | 11 | 10 | 9 | 8 | 7 | 6 | 5  | 4  | 3  | 2  | 1  | 0  |
|----|----|----|----|----|----|---|---|---|---|----|----|----|----|----|----|
| _  | _  | _  | _  | _  | _  | _ | _ | _ | _ | Q4 | Q3 | Q2 | Q1 | R2 | R1 |

When status of each output terminal is turned On, the value is 1.

When status of each output terminal is turned Off, the value is 0.

R1 means Relay1 and R2 means Relay2.

#### Note3) Bit information of inverter run status

| B15 | 0 : Normal status                                             |
|-----|---------------------------------------------------------------|
| B14 | 4 : Warning occurrence                                        |
| B13 | 8 : Fault occurrence                                          |
| B12 | (It operates according to the value of PRT-30 Trip Out Mode.) |
| B11 |                                                               |
| B10 |                                                               |
| B9  | -                                                             |
| B8  |                                                               |
| B7  | 1 : Speed Searching 2 : Accelerating                          |
| B6  | 3 : Constant speed 4 : Decelerating                           |
| B5  | 5 : Deceleration to stop 6 : H/W OCS                          |
| B4  | 7 : S/W OCS 8 : Dwell operation                               |
| B3  | 0 : Stop                                                      |
| B2  | 1 : Forward running                                           |
| B1  | 2 : Reverse running                                           |
| B0  | 3 : DC operation (Zero speed control)                         |

#### 9.6 Command code

It sets the command code at remote register. It saves the executed value in remote register RWr after execution of read command code.

< RWw2 >

 3
 2
 1
 0
 (Nibble, 4Bit)

 0~7 (Status/Control Number)

 0

 0

 0

 0

 1<: Write</td>

Command code is divided in 2 kinds.

First command code, It reads the data from the address set in COM-31~38 Para Status 1~8 by setting 0x0000 ~ 0x0007 in RWw2.

Second command code, It writes the RWw3 data to the address set in COM-51~58 Para Control 1~8 by setting 0x1000~0x1007 in RWw3.

# 9.7 Response Code

Γ

It sets the response for monitor code and command code to RWr2.

| Error | Description             | Cause                                                    |  |  |  |  |  |
|-------|-------------------------|----------------------------------------------------------|--|--|--|--|--|
| Code  | Boschphon               |                                                          |  |  |  |  |  |
| 0×00  | Normal                  | It means that the code from master is executed           |  |  |  |  |  |
| 0,00  | Normai                  | correctly.                                               |  |  |  |  |  |
| 0×01  | Insertion mode error    | It means that the inserted value is not valid at Monitor |  |  |  |  |  |
| 0701  |                         | code RWw0 and command code RWw2.                         |  |  |  |  |  |
| 0,02  | Abnormal command        | It means that the inserted address value is not valid at |  |  |  |  |  |
| 0x02  | code                    | COM-31~37 Status 1~8 or COM-51~58 Control 1~8.           |  |  |  |  |  |
| 0x03  | Range error of the data | It means that the inserted value exceeds the range of    |  |  |  |  |  |
| 0x03  | written                 | data written.                                            |  |  |  |  |  |

# Warranty

9

| Maker                         | L                           | .SIS Co., Ltd.      | Installation<br>(Start-up) |  |
|-------------------------------|-----------------------------|---------------------|----------------------------|--|
|                               |                             |                     | Date                       |  |
| Madal Na                      | SV (S7 C                    | C Link Ontion Board | Warranty                   |  |
| woder No.                     | SV-IS7 CC-LINK Option Board |                     | Period                     |  |
|                               | Name                        |                     |                            |  |
| Customer                      | Address                     |                     |                            |  |
|                               | Tel.                        |                     |                            |  |
|                               | Name                        |                     |                            |  |
| Sales Office<br>(Distributor) | Address                     |                     |                            |  |
|                               | Tel.                        |                     |                            |  |

Warranty period is 12 months after installation or 18 months after manufactured when the installation date is unidentified. However, the guarantee term may vary on the sales term.

#### **IN-WARRANTY service information**

If the defective part has been identified under normal and proper use within the guarantee term, contact your local authorized LS distributor or LS Service center.

#### **OUT-OF WARRANTY service information**

The guarantee will not apply in the following cases, even if the guarantee term has not expired.

- Damage was caused by misuse, negligence or accident.
- Damage was caused by abnormal voltage and peripheral devices' malfunction (failure).
- Damage was caused by an earthquake, fire, flooding, lightning, or other natural calamities.
- When LS nameplate is not attached.
- When the warranty period has expired.

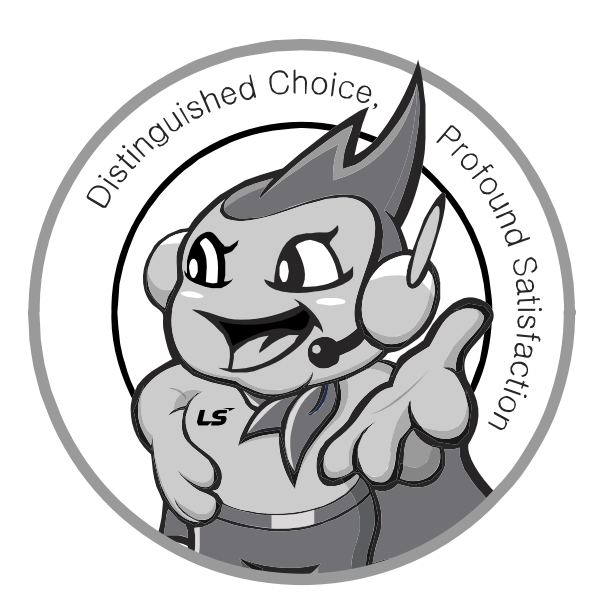

# LS values every single customer. Quality and service come first at LSIS. Always at your service, standing for our customers.

www.lsis.biz

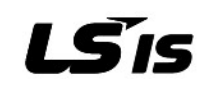

#### 10310001206

HEAD OFFICE ■ LSIS Tokyo Office >> Tokyo, Japan Address: LS tower, 1026-6, Hogye-dong, Dongan-gu, Anyang-si, Address: 16<sup>th</sup> FL., Higashi-Kan, Akasaka Twin Tower 17-22, 2-chome, Akasaka, Gyeonggi-do 431-848, Korea Minato-ku, Tokyo 107-8470, Japan http://eng.lsis.biz ■ LSIS Europe B.V >> Amsterdam, Netherland Tel: 81-3-3582-9128 Fax: 81-3-3582-2667 e-mail: jschuna@lsis.biz Address: 1<sup>st</sup> FL., Tupolevlaan 48, 1119NZ Schiphol-Rijk, The Netherlands LSIS Shanghai Office >> Shanghai, China Tel: 31-20-654-1420 Fax: 31-20-654-1429 e-mail: junshickp@lsis.biz Address: Room E-G, 12th FL., Huamin Empire Plaza, No. 726, West Yan'an Road, ■ LSIS (Middle East) FZE Office >> Dubai, UAE Shanghai 200050, China Tel: 86-21-5237-9977 (609), FAX: 89-21-5237-7191 e-mail: jinhk@lsis.com.cn Address: LOB 19 Jafza View Tower Room 205, Jebel Ali Free Zone, P.O.Box 114216, Dubai, UAE, LSIS Beijing Office >> Beijing, China Tel: 971-4-886-5360 Fax: 971-4-886-5361 e-mail: jungyongl@lsis.biz Address: B-tower 17th FL., Beijing Global Trade Center B/D, No.36, Dalian LSIS Co., Ltd, >> Dalian, China BeiSanHuanDong-Lu, DongCheng-District, Beijing 100013, China Tel: 86-10-5825-6025, 7 Fax: 86-10-5825-6026 e-mail: cuixiaorong@lsis.com.cn Address: No. 15 Liaohexi 3-Road, Economic and Technical Development ■ LSIS Guangzhou Office >> Guangzhou, China Zone Dalian 116600 China Tel: 86-411-8273-7777 Fax: 86-411-8730-7560 e-mail: lixk@lsis.com.cn Address: Room 1403, 14<sup>th</sup> FL., New Poly Tower, 2 Zhongshan Liu Road, LSIS Wuxi Co., Ltd. >> Wuxi, China Guangzhou, China Address: 102-A National High & New Tech Industrial Development Area, Tel: 86-20-8326-6764 Fax: 86-20-8326-6287 e-mail: linsz@lsis.biz Wuxi, Jiangsu 214028, China ■ LSIS Chengdu Office >> Chengdu, China Tel: 86-510-8534-6666 Fax: 86-510-522-4078 e-mail: xuhg@lsis.com.cn Address: 12th FL., Guodong Building, No.52 Jindun Road, Chengdu, 610041, P.R. China LSIS-VINA Co., Ltd. >> Hanoi, Vietnam Fax: 86-28-8612-9236 e-mail: yangcf@lsis.com.cn Address: Nguyen Khe, Dong Anh, Ha Noi, Vietnam Tel: 86-28-8612-9151 Tel: 84-4-882-0222 Fax: 84-4-882-0220 e-mail: srjo@lsisvina.com LSIS Qingdao Office >> Qingdao, China LSIS-VINA Co., Ltd. >> Hochiminh, Vietnam Address: 7B40, Haixin Guangchang Shenye B/D B, No.9, Shandong Road, Address: 41 Nguyen Thi Minh Khai Str. Yoco Bldg 4th FL., Qingdao 26600, China Hochiminh City, Vietnam Tel: 86-532-8501-6568 Fax: 86-532-583-3793 e-mail: lirj@lsis.com.cn Fax: 84-4-3822-7942 e-mail: sbpark@lsisvina.com Tel: 84-8-3822-7941

SV-iS7 CC-Link Option /2011.04

\* LSIS constantly endeavors to improve its product so that Information in this manual is subject to change without notice.